# 【uniConnect】 共有アドレス帳(hPronto!)操作手順書

エス・アンド・アイ株式会社

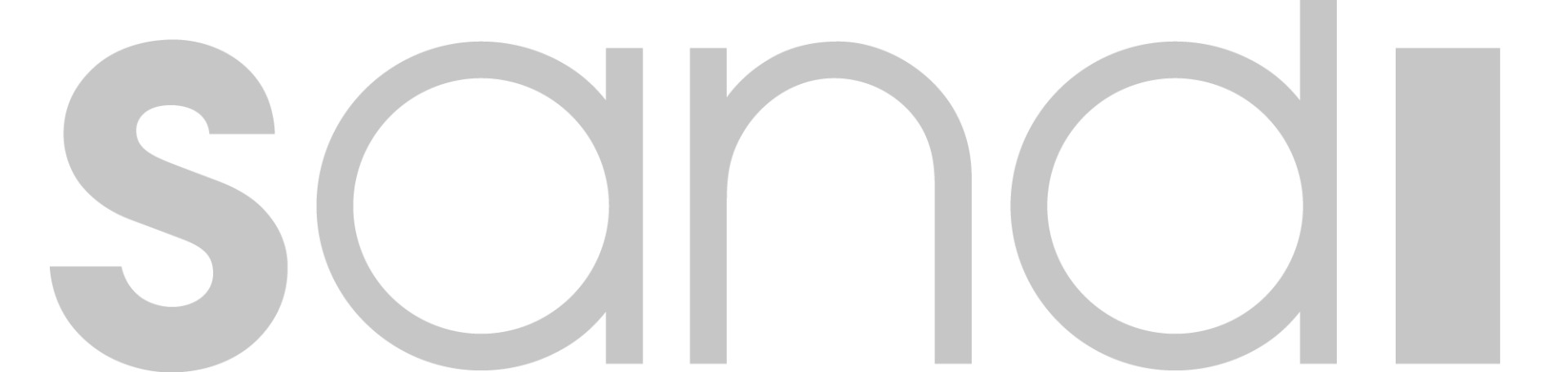

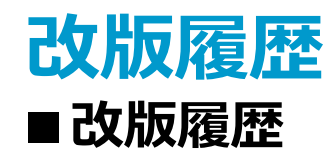

| 版      | 区分 | 内容                                  | 更新者             | 更新日        |
|--------|----|-------------------------------------|-----------------|------------|
| Ver1.0 | 初版 |                                     | エス・アンド・アイ株式会社   | 2020/11/02 |
| Ver1.1 | 削除 | 一部文言の削除                             | エス・アンド・アイ株式会社   | 2018/11/07 |
| Ver1.2 | 削除 | 個人アドレス帳操作手順・削除                      |                 | 2021/03/10 |
|        | 変更 | ー部文言の修正<br>共有アドレス帳操作手順/アドレス名変更手順・追加 | ー エス・アンド・アイ株式会社 |            |
| Ver1.3 | 変更 | 表題の変更                               | エス・アンド・アイ株式会社   | 2024/10/22 |
|        |    |                                     |                 |            |
|        |    |                                     |                 |            |

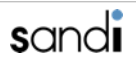

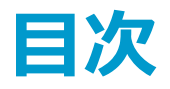

- 1. はじめに
- 2.ご利用頂く前に
- 3. ログイン
- 4. トップ画面
- 5.連絡先(共有アドレス帳管理)
- 6. アドレス名変更手順

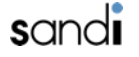

## 1. はじめに

①本資料は、uniConnectシステムで利用するための個人アドレス帳およびメール設定を 実施するためのhPronto! (Web機能)の利用手順について記載します。

②hPronto!を利用するためにはブラウザ参照可能な環境が必要です。

③本資料内で記載されているアドレスデータについては、「アドレス帳一括作成ツール」を 利用することを前提といたします。

※2020年12月Adobe Flash Player の終了にともない、Pronto!に替えてhPronto! の利用手順を公開いたします。

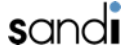

# 2. ご利用頂く前に

- ■ご利用頂く前に
- ・本設定ガイドをご利用いただく前に、以下の事前準備が完了していることを確認願います。
  ーシステム管理者によるユーザー登録の完了
  ーシステム管理者から公開されるユーザー名、パスワード及び接続先URL等の情報入手
- ・本設定ガイドではドメイン名を「a3\*\*\*\*\*.ucld.jp」として設定を行っております。
  実際に設定を行う場合には、システム管理者より発行されたユーザー名・ドメイン名に
  置き換えてお読み頂きますよう、お願いいたします。

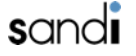

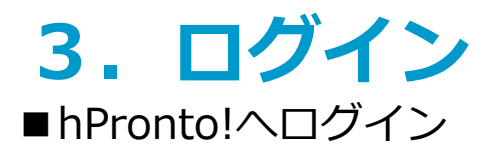

- 1. ブラウザを起動し、hPronto! への接続URL(システム管理者より入手)をブラウザの アドレスバーに入力します。 (参考URL: <u>https://a3\*\*\*\*\*.ucld.jp/hPronto/</u>)
- 2. ログイン画面にて、「アカウント名」に「ユーザー名@s3\*\*\*\*\*.ucld.jp」、 「パスワード」にパスワードを入力し、「ログイン」を選択します。

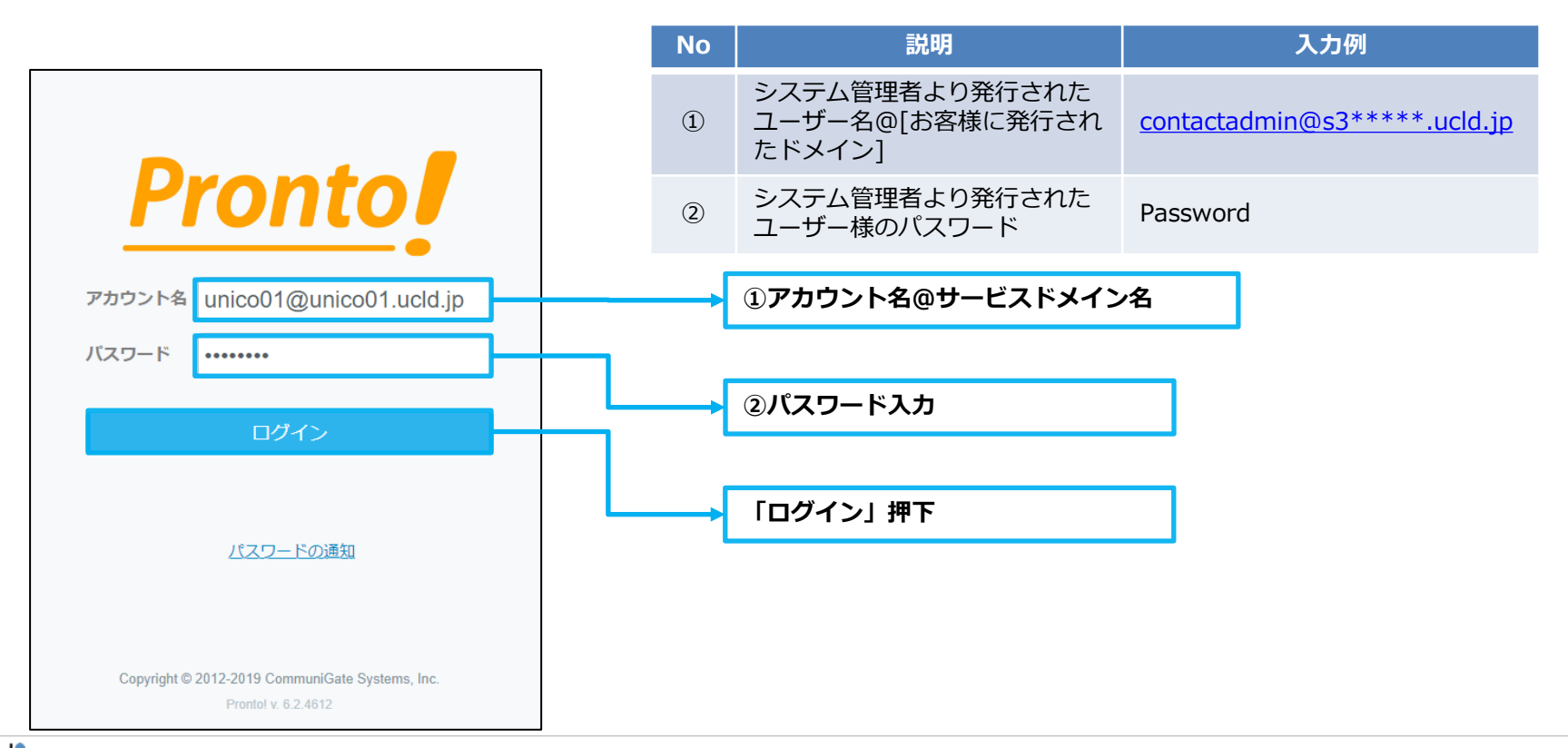

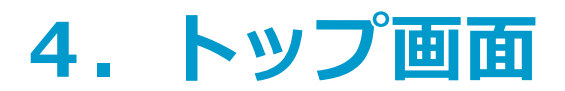

- Pronto! トップ画面
- トップ画面メニュー
  ※「連絡先」以外の機能はご利用いただけなくなっておりますので、ご了承ください。

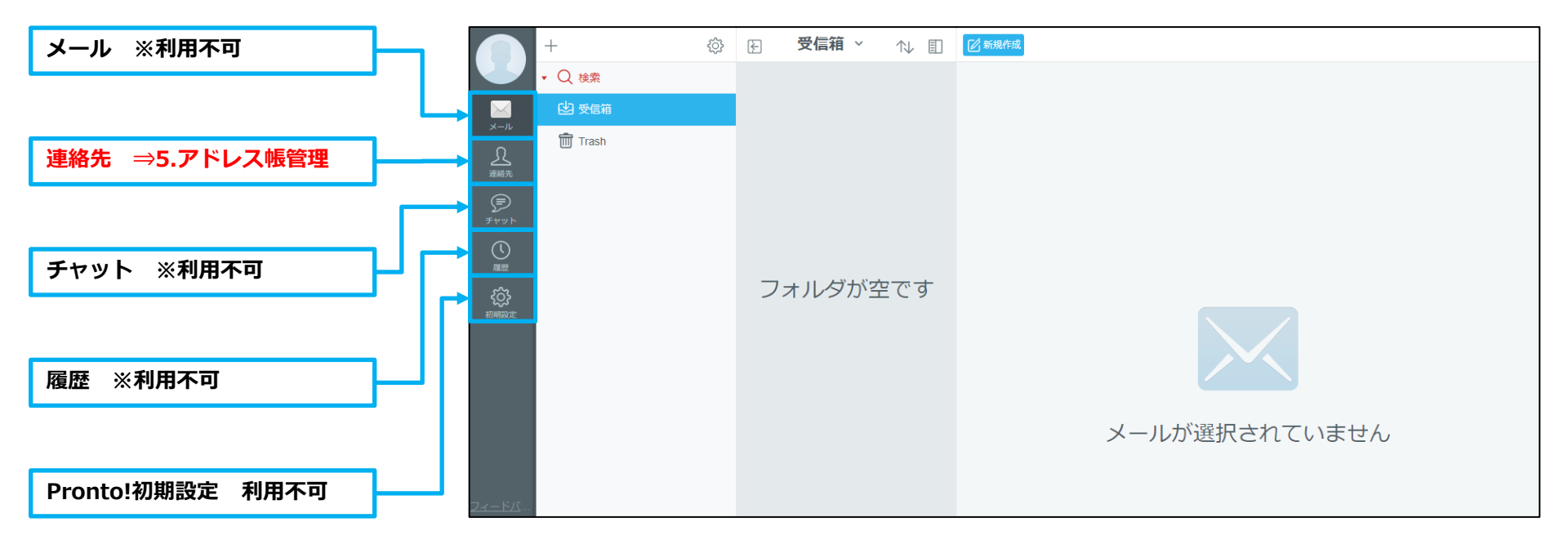

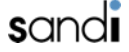

## 5.連絡先(共有アドレス帳管理)

■連絡先(共有アドレス帳)

共有アドレス帳のアドレスデータを新規に作成、登録する手順について説明いたします。 メニューから連絡先アイコンを選択すると、連絡先画面に切り替わります。 初期では、以下のようなグループの連絡先が存在しますが、uniConnect Cloudでは 「SharedContacts」(共有アドレス帳)のみが利用可能でございます。

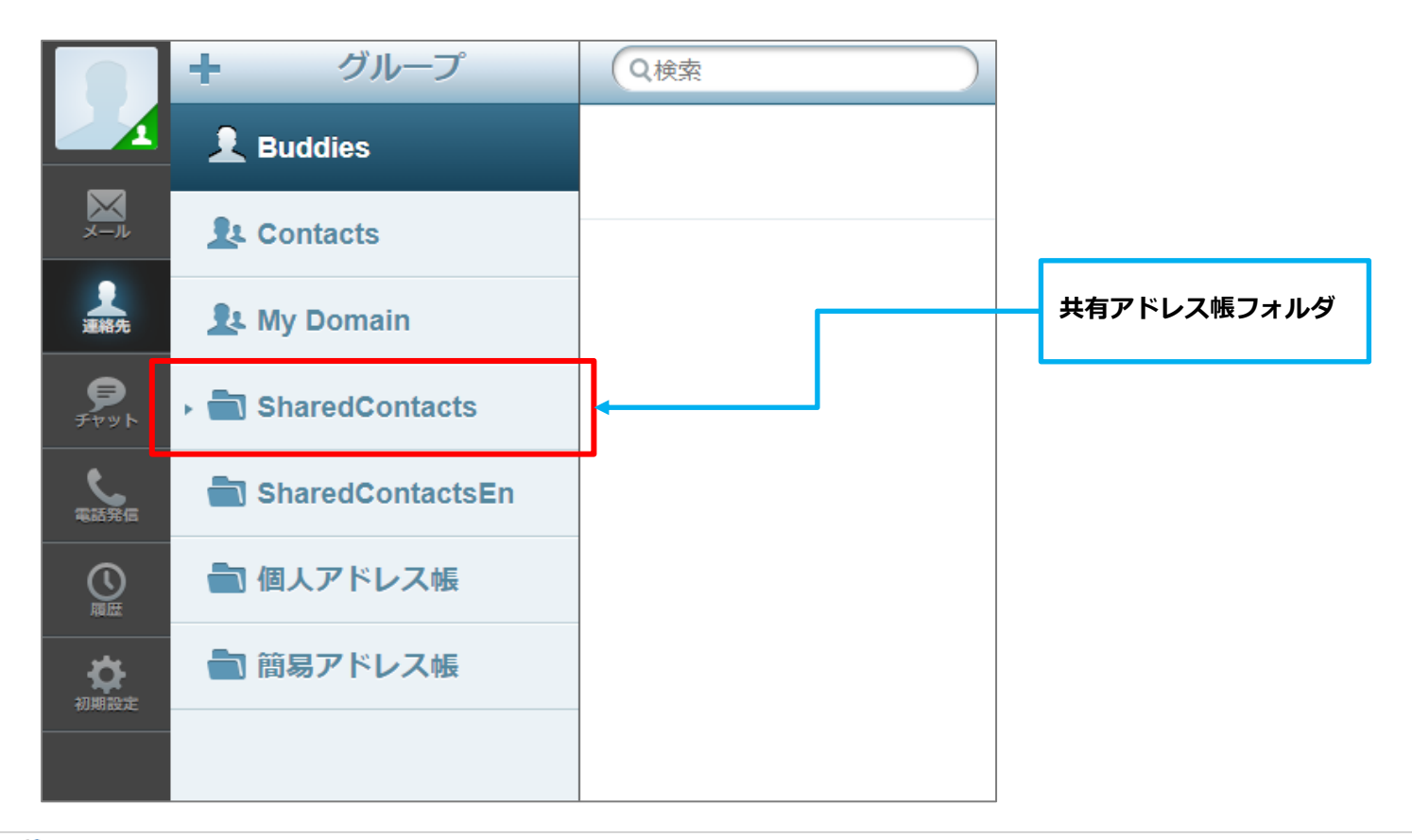

# 5.連絡先(共有アドレス帳管理)

■連絡先の追加・修正

※追加、修正を行うには以下の2つの方法があります。

- ・個別で行う→「hPronto!上で追加・修正」にて追加、修正の実施をお願いします。
- ・一括で行う→「アドレス帳一括作成ツール」をご利用の上、追加、修正をの実施をお願いします。

#### ■hPronto!上での追加/修正メニュー画面の説明

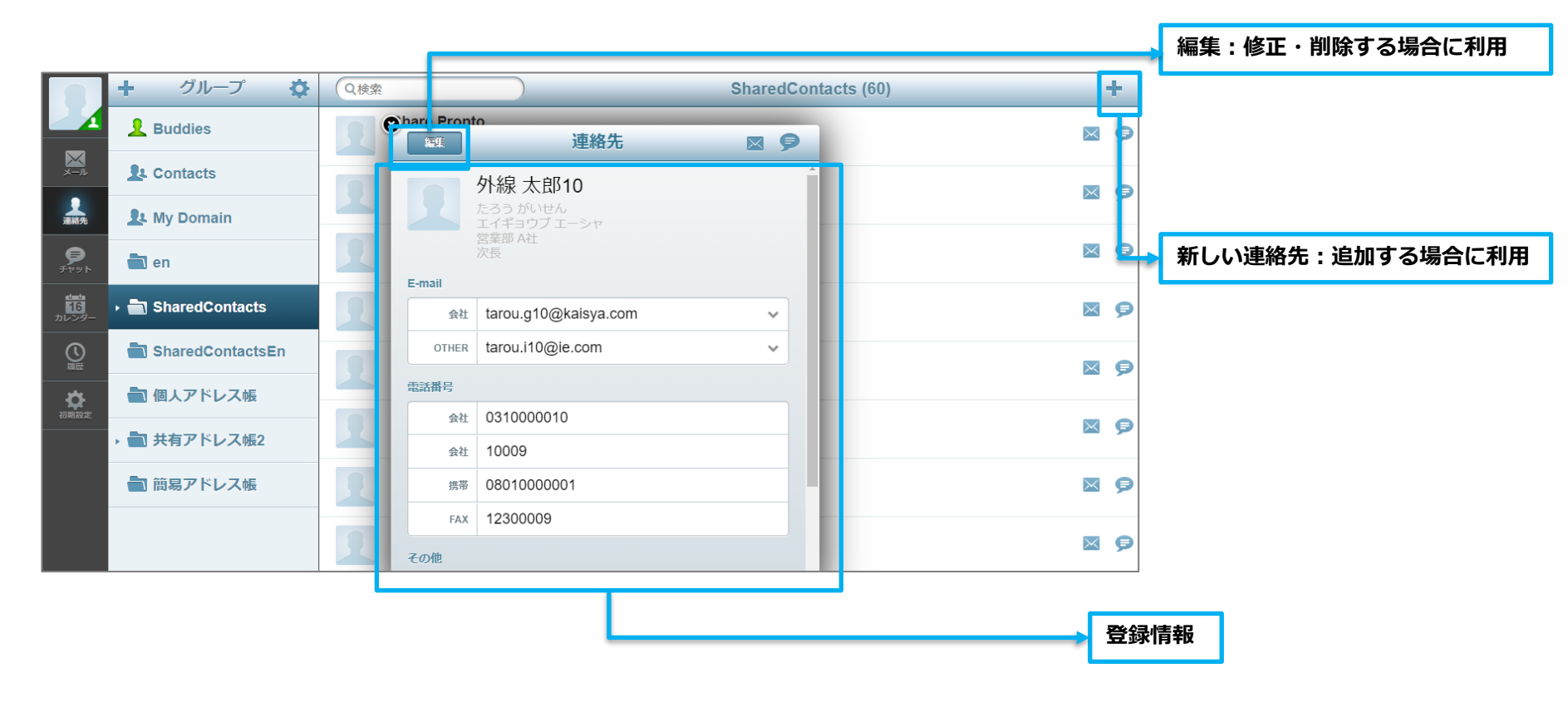

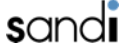

#### 5. 連絡先 (共有アドレス帳管理) ■ hPronto!上での追加・修正

① 「 SharedContacts 」の アイコンを選択します。

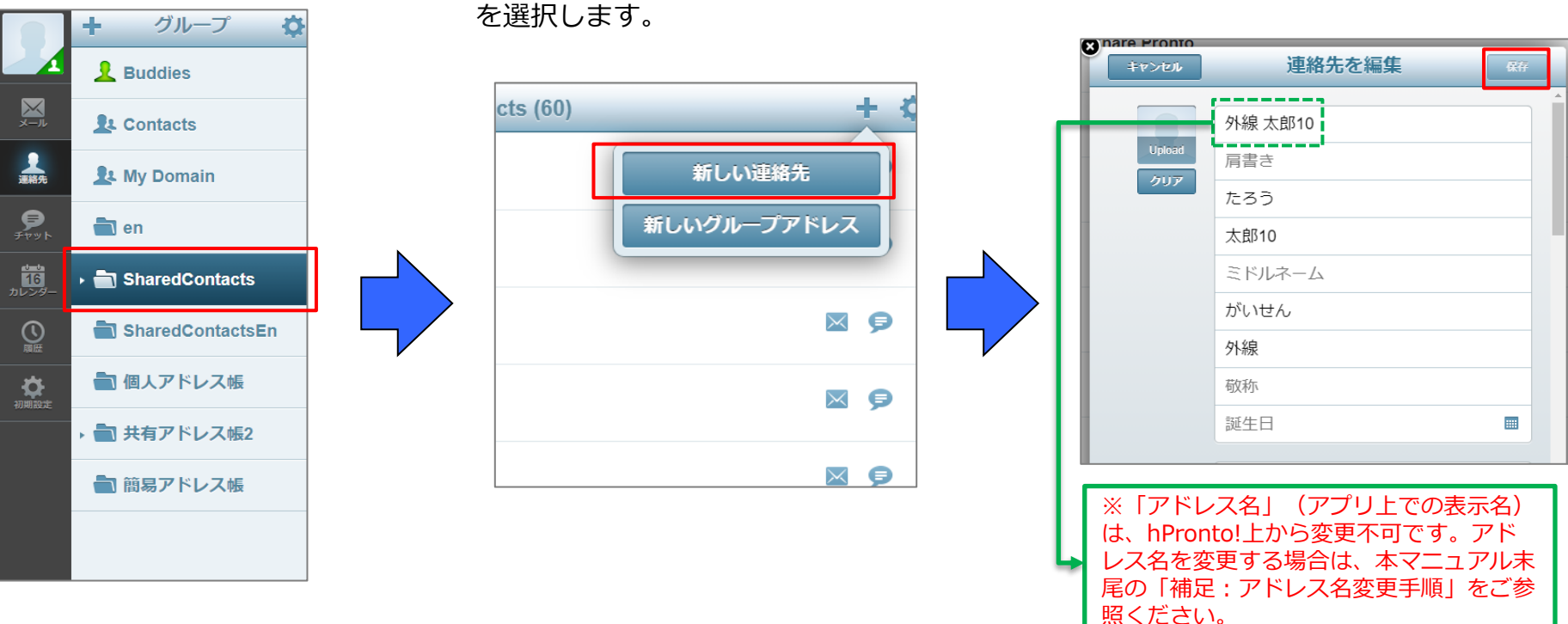

② 上部のツールバーより「+」のア

イコンを選択し、「新しい連絡先」

※編集を行う場合は、編集を行うアドレスデータを選択し、「編集」をクリックしてください。 ※削除を行う場合は、削除を行うアドレスデータを選択し、「編集」をクリック後「削除」をクリックして ください。

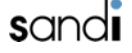

③ 登録内容を入力し、「保存」を

クリックして保存します。

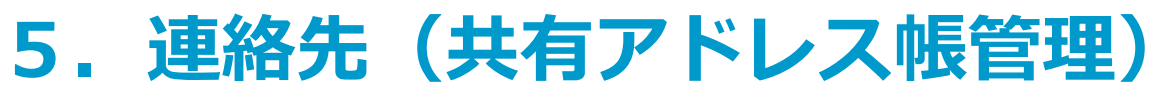

■hPronto!上での連絡帳の階層作成

① 「 SharedContacts 」の アイコンを選択します。

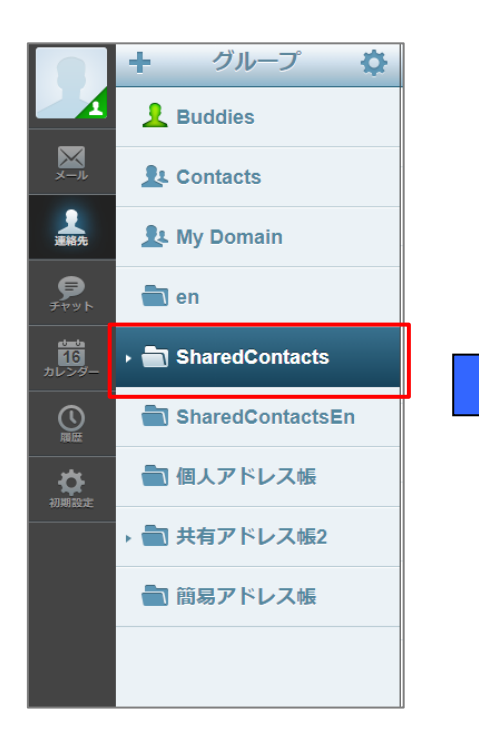

 2 上部のツールバーより「+」のア イコンを選択し、「フォルダ作成」 を選択します。

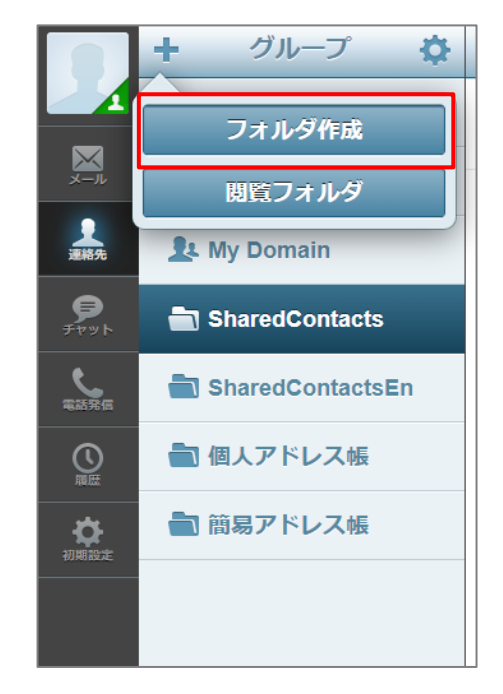

フォルダ名を入力し、
 フォルダーの場所を SharedContacts 」
 にし「保存」をクリックして保存します。

|                          | 8  |                            | フォルダを作成 | 05058 |
|--------------------------|----|----------------------------|---------|-------|
|                          | ł. | 営業部                        |         |       |
| $\overline{\mathbf{N}}$  | ł. | フォルダーの場所<br>SharedContacts |         | ▼     |
| $\overline{\mathcal{V}}$ |    |                            |         | 保存    |

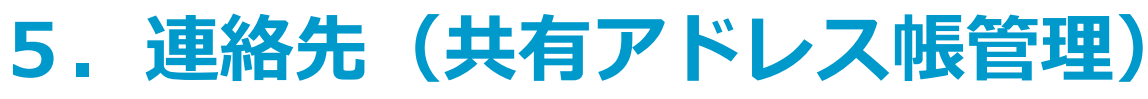

■hPronto!上での連絡先一括作成方法

追加する連絡帳グループ
 のアイコンを選択します。

 ② 画面右上部の「+」アイコンを選 択し、「vCardをインポート」を選 択します。

③ 「連絡帳一括作成ツール」等で用意した vcardファイルを選択しインポートします。

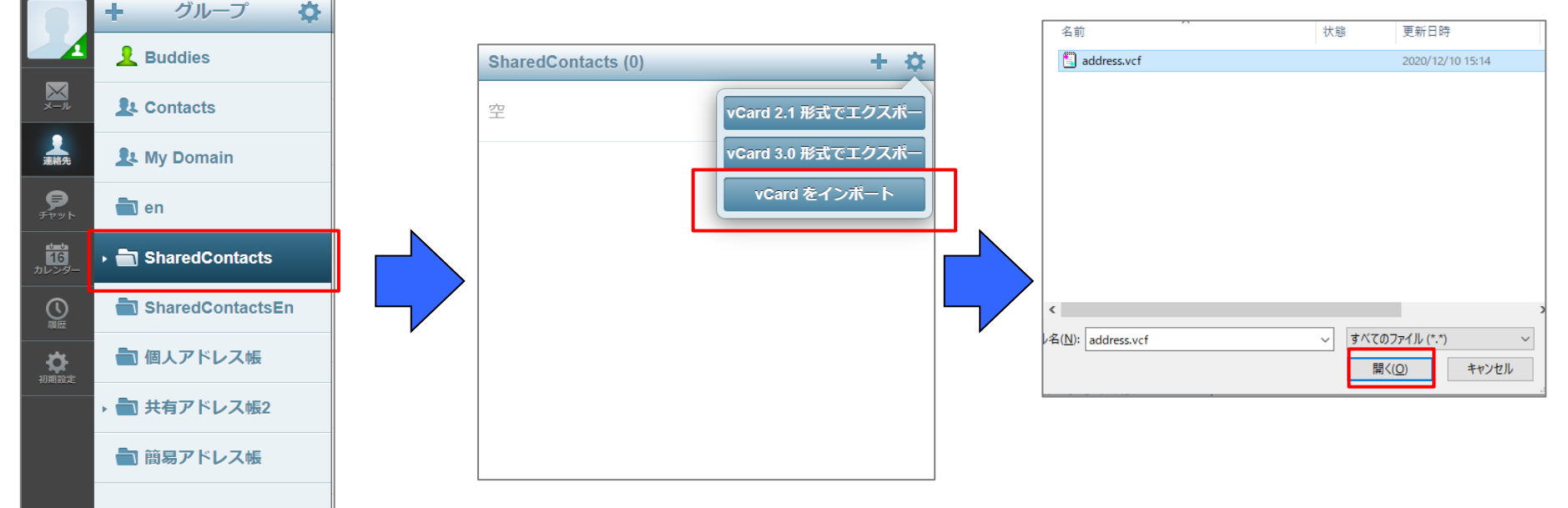

※アドレスデータは上書きされないため、 データの入替えを行う場合は古いデータの 削除を行った上でインポートを行ってください。

※削除せずにインポートした場合、同一の連絡先 が重複して登録されます。

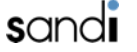

### 6. アドレス名変更手順

※前提:管理コンソールの操作については別マニュアルを、hPronto!からvcardファイルを ダウンロード/アップロードする方法については、本マニュアルの該当箇所をご参照ください。

- 1. 管理コンソールまたはhPronto!から共有アドレス帳のvcardファイルをダウンロードする。
- 2. vcardファイルをテキストエディタで開き、下記該当箇所を編集する。

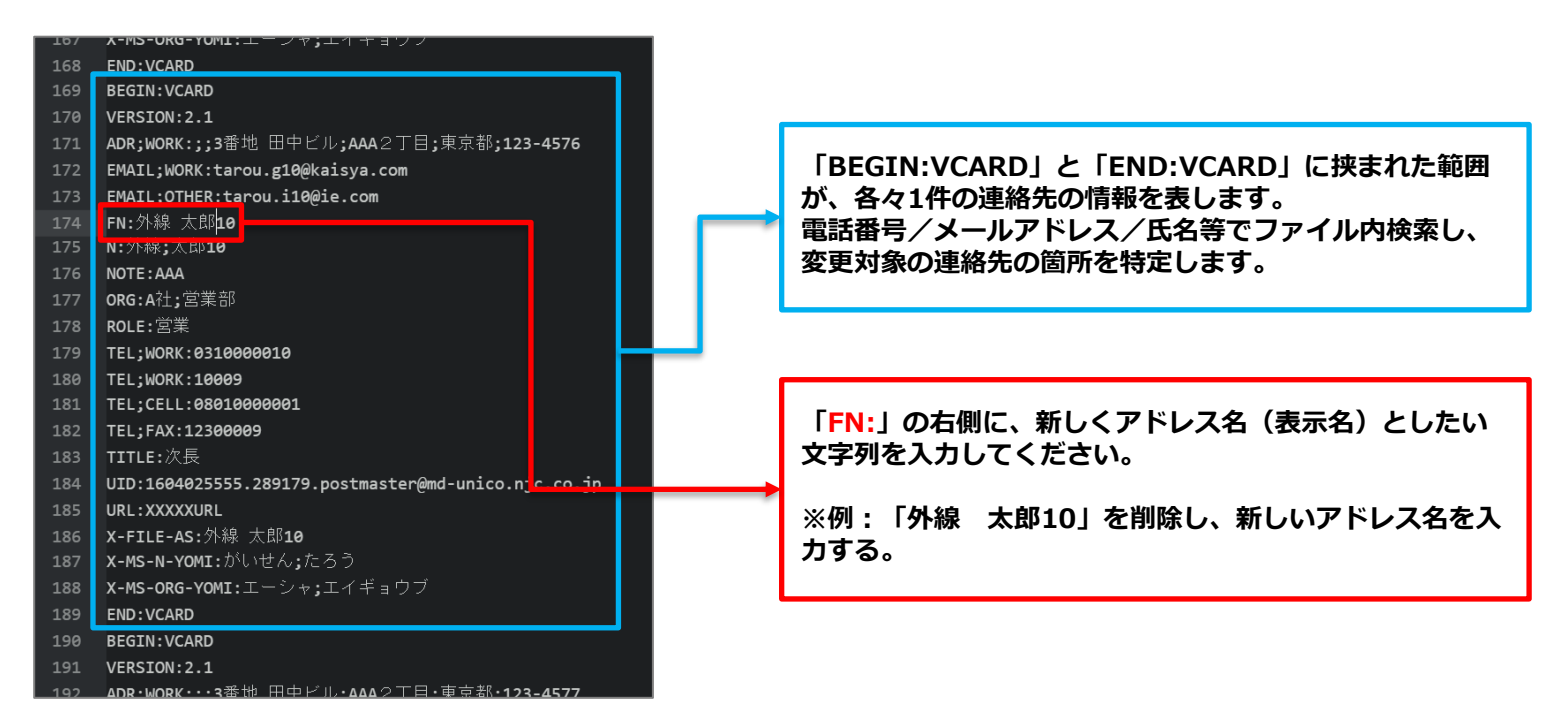

3. 編集したvcardファイルを保存し、管理コンソールまたはhPronto!からアップロードする。

honest.